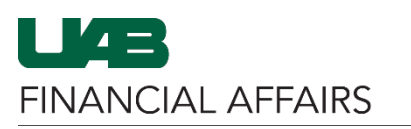

The University of Alabama at Birmingham

## **Oracle: UAB Document Locator**

| Log in to Oracle HR<br>& Finance<br>• Go to<br>myUAB<br>• Locate and<br>click Oracle<br>HR and<br>Finance     | myApps   Campus Email   Image: Subsection of the service of the service of the |
|----------------------------------------------------------------------------------------------------|----------------------------------------------------------------------------------------------------|
|                                                                                                    | Campus UKG Kronos                                                                                                    |
|                                                                                                    | Manage Apps 📲                                                                                                    |
|                                                                                                    |                                                                                                    |
| Locator is                                                                                                    | UAB AP End User → Document Locator                                                                                                    |
| accessible from the following responsibilities                                                                | UAB FN Document Entry/Approval → Document Locator                                                                                                    |
|                                                                                                    | UAB Requisition Input → Document Locator                                                                                                    |
|                                                                                                    | UAB Salary Reclass $\rightarrow$ UAB Workflow $\rightarrow$ Document Locator                                                                                                    |
|                                                                                                    | UAB HR Officer $\rightarrow$ UAB Workflow $\rightarrow$ Document Locator                                                                                                    |
|                                                                                                    | <b>UAB Timekeeper</b> $\rightarrow$ UAB Workflow $\rightarrow$ Document Locator                                                                                                    |
|                                                                                                    | UAB GL End User $\rightarrow$ UAB Workflow $\rightarrow$ Document Locator                                                                                                    |
| Open the Oracle<br>Navigator<br>• Click on the<br>3-lined<br>"Hamburger"<br>icon in the<br>top left<br>corner | E CORRECTION OF ALABAMA AT BIRMINGHAM                                                                                                    |

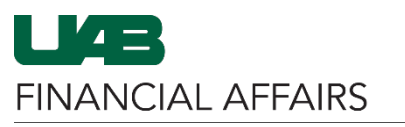

The University of Alabama at Birmingham

## **Oracle: UAB Document Locator**

| Navigate to UAB          | Search                                                            | ۹ 🛋 🖌             | E-Business Suite             |        |  |  |
|--------------------------|-------------------------------------------------------------------|-------------------|------------------------------|--------|--|--|
| via your                 | UAB AP End User                                                   |                   |                              |        |  |  |
| responsibility           | UAB Effort Report User                                            |                   |                              |        |  |  |
| Note: The                | UAB FN Document Entry/Approval                                    |                   |                              |        |  |  |
| responsibility           | UAB GL End User                                                   |                   |                              | loy    |  |  |
| selected will            | UAB OnBase FN Campus Access Inc                                   | quiry             |                              |        |  |  |
| determine whether        | UAB Report Viewer UA                                              | AB Attributes     | <b>▲</b> ▲ X                 |        |  |  |
| Workflow needs to        | UAB Self Service Applications Re                                  | ports             | Personal Worklist            |        |  |  |
| be selected to           | LIAB Sunflower Custom Poporte                                     | -porto            | UAB Doc Locator              |        |  |  |
| Document Locator         | UAB Sunflower Custom Reports                                      | orktiow           |                              |        |  |  |
|                          | UAB View Output/Log Other Users Rec Pa                            | yroll Information |                              |        |  |  |
|                          |                                                                   | Access Control Fo |                              |        |  |  |
|                          | 28                                                                | FAS Screens       |                              |        |  |  |
|                          |                                                                   |                   |                              |        |  |  |
|                          |                                                                   |                   |                              |        |  |  |
|                          | Search                                                            | ٩                 | E-Business Suite             |        |  |  |
|                          | LIAR AR End Liner                                                 |                   |                              |        |  |  |
|                          | UAD AF ENd User                                                   | -                 | <b>▲</b> ×                   |        |  |  |
|                          | UAB Effort Report User                                            | Invoices          |                              |        |  |  |
|                          | UAB FN Document Entry/Approval                                    | Payments          | i                            |        |  |  |
|                          | UAB GL End User                                                   | Perso             | onal Worklist                |        |  |  |
|                          | UAB Report Viewer                                                 | 📃 Docu            | iment Locator                |        |  |  |
|                          | UAB Self Service Applications                                     | 👿 Open            | n Interface Invoices Inquiry |        |  |  |
|                          | UAB Sunflower Custom Reports                                      |                   |                              |        |  |  |
|                          | UAB View Output/Log Other Users                                   | Rec               |                              |        |  |  |
|                          |                                                                   |                   |                              |        |  |  |
|                          |                                                                   |                   |                              |        |  |  |
|                          |                                                                   |                   |                              |        |  |  |
|                          |                                                                   |                   |                              |        |  |  |
|                          |                                                                   |                   |                              |        |  |  |
| Click on the <b>dron</b> | Calact Desument Ture and/a                                        | n Number          |                              |        |  |  |
| down to select the       | * Type ACT Document                                               | r Number          | Number                       | Submit |  |  |
| desired <b>Document</b>  | ACT Document<br>TEL Document                                      |                   |                              |        |  |  |
| Туре                     | LD Reclass Document<br>OLD Effort Reports (Jan. 2004 - Mar. 2013) |                   |                              |        |  |  |
|                          | Effort Reports (Beginning April 2013)<br>Requisition              |                   |                              |        |  |  |
|                          | Payment Request / PCAR                                            | D Review          |                              |        |  |  |
|                          | Access Control                                                    |                   |                              |        |  |  |
|                          |                                                                   |                   |                              |        |  |  |
|                          |                                                                   |                   |                              |        |  |  |

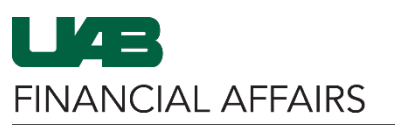

The University of Alabama at Birmingham

## **Oracle: UAB Document Locator**

| Document Number<br>of the document           | Select Do                                                                                                    | ocument Type and/or<br>ayment Request / PCARI | r Number<br>⊃ Review →     | Numb                                                                                                    | per Submit                                                |  |
|----------------------------------------------|----------------------------------------------------------------------------------------------------|-----------------------------------------------|----------------------------|----------------------------------------------------------------------------------------------------|-----------------------------------------------------------|--|
| Click on the <b>Submit</b><br>button         | Select Do<br>* Type Pa                                                                                                    | ocument Type and/or<br>ayment Request / PCARI | r Number<br>D Review Y     | Numb                                                                                                    | ber <b>Submit</b>                                         |  |
| The <b>"Action</b><br><b>History"</b> of the | Select Document Type and/or Number         * Type       Payment Request / PCARD Review         Payment Request Action History (Document Number 6570393) |                                               |                            |                                                                                                    |                                                           |  |
| populate                                     | Action                                                                                                    | Approver UserName                             | Date/Time                  | Organization                                                                                                    | Notes                                                     |  |
|                                              | SUBMIT                                                                                                    | Herry, Carlle                                 | APR-17-2019 07:42:44<br>AM |                                                                                                    | Started WF approval process                               |  |
|                                              | NOTIFIED                                                                                                    |                                               | APR-17-2019 07:42:44<br>AM | No. 100000 Care                                                                                                    | Notification sent to Primary Org Care Management level :1 |  |
|                                              | APPROVE                                                                                                    | from Solizor, Wolfred                         | APR-17-2019 03:13:50<br>PM | NUMBER OF                                                                                                    | Comments added by user:                                   |  |
|                                              |                                                                                                    |                                               | APR-17-2019 03:13:50       |                                                                                                    | Completed User Approvals                                  |  |
|                                              | NOTIFIED                                                                                                    |                                               | APR-17-2019 03:13:50<br>PM | CONTRACT OF                                                                                                    | Notification sent to Central Org: CENTRAL SUPPORT         |  |
|                                              | APPROVE                                                                                                    | Rep. Demantum 1                               | APR-17-2019 04:03:32<br>PM | CONTRACT, CONTRACT, CONTRA | Comments added by user:                                   |  |
|                                              | WF_COMPLETE                                                                                                    |                                               | APR-17-2019 04:03:32<br>PM |                                                                                                    | Workflow Approvals Complete                               |  |
|                                              |                                                                                                    |                                               | APR-17-2019 04:03:32<br>PM |                                                                                                    | Completed Central Approvals                               |  |
|                                              | COMPLETE                                                                                                    |                                               | APR-17-2019 04:03:32<br>PM |                                                                                                    | Payment Request Approvals Complete                        |  |
|                                              |                                                                                                    |                                               |                            |                                                                                                    |                                                           |  |